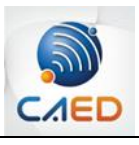

## **Tutorial Autoinscrição**

Para se inscrever no Espaço Disciplinas EaD no Ensino Presencial, siga os seguintes passos:

- 1. Faça login no MinhaUFMG.
- 2. Copie este endereço e cole na barra de endereços: <u>https://goo.gl/vQubn2</u>
- 3. Vá ao bloco Administração e clique em "Faça minha inscrição neste curso".

| Plataforma Virtual |                                                                                                    |                                                                                        |
|--------------------|----------------------------------------------------------------------------------------------------|----------------------------------------------------------------------------------------|
|                    | Espaço Disciplinas EaD no Ensino Presencial                                                                                                    |                                                                                        |
|                    | Você decidiu ofertar uma disciplina a distância, como primeiro passo, sugerimos que entre em                                                                                                    | Participantes     Emblemas                                                             |
|                    | E importante, so fazer a propositiante de departamento, que já tenha planejado qual será a distribuição da carga-horária, pois esse dado pode impactar na organização do espaço físico de sua unidade.                                                          | Competencias  Notas  IntroDUÇÃO  RIANE IAMENTO                                         |
|                    | O CAEDUFMGestá à sua disposição para auxiliá-lo nas questões relacionadas à implementação<br>de disciplinas a distância.                                                                                                    | MOODLE     RECUBSOS                                                                    |
|                    | Você também pode solicitar assessoria junto à Pro-Reitoria de Graduação, PROGRAD, e/ou à<br>Pró-Reitoria de Pós-Graduação, PRPG.                                                                                                    | APOIO INSTITUCIONAL     FINALIZAÇÃO                                                    |
|                    | Entre em contato conoscol                                                                                                    | Colabora UFMG Virtual     DTI                                                          |
|                    | ORGANIZAÇÃO DO ESPAÇO                                                                                                    | LCC     Colegiados                                                                     |
|                    | DE APOIO                                                                                                    | Administração                                                                          |
|                    | Este espaço de apoio foi organizado para ihe fornecer todas as informações necessárias para a<br>critação de uma disclinitar a distância. Contudo, você também pode utilizar as informações em<br>disciplinas presenciais com recursos da Educação a Distância. | <ul> <li>Administração do curso</li> <li>Faça a minha inscrição neste curso</li> </ul> |
|                    | Ao navegar por esse espaço, você encontrará informações sobre planejamento e<br>desenvolvimento. De posse desse conhecimento, esperamos que possa desenvolver sua                                                                                               |                                                                                        |

4. Clique em Inscreva-me.

| Plataforma Virtual                                                                                                    |                                                                                                    |  |  |  |
|----------------------------------------------------------------------------------------------------|----------------------------------------------------------------------------------------------------|--|--|--|
| Espaço Di                                                                                                    | sciplinas EaD no Ensino Presencial                                                                                                    |  |  |  |
| Painel > Cursos > GERAL > Espaço Disciplinas EaD no Ensino Presencial > Faça a minha inscrição neste curso > Opções de inscrição<br>Navegação                               |                                                                                                    |  |  |  |
| Painel                                                                                                    | Opções de Inscrição                                                                                                    |  |  |  |
| Página inicial do site  Páginas do site  Páginas do site  Meus cursos  COLEGIADO DO CURSO DE GEOGRAFIA  CUrsos  GERAL  GERAL  GESTAO UFMG/IFES  REM  DE GESTAO DE GEOSUIISA | Sepaço Disciplinas EaD no Ensino Presencial Professor: Ramiro Barboza de Oliveira Professor: Ana Carolina Correia Almeida Professor: Greiziele Fernandes Oliveira Professor: Cristina Goncalves Ferreira de Souza Dutra Professor: Wagner Jose Corradi Barbosa Professor: Marcia Marilia Teixeira Alves de Souza Duarte |  |  |  |
| <ul> <li>PRONEITORIA DE PESODISA</li> <li>AVA</li> <li>GIZ</li> <li>REUNIÃO DO COLEGIADO DE QUÍMICA E QUÍMICA<br/>TECNOLÓGICA</li> <li>ODENTROÕES TUM ES MAIA</li> </ul>    | Nenhuma chave de inscrição é necessária.                                                                                                    |  |  |  |
| <ul> <li>ORIENTAÇÕES - TRALES MAIA</li> <li>PORTARIAS CLASSIFICAÇÃO DAS INFORMAÇÕES<br/>SIGILOSAS</li> </ul>                                                                |                                                                                                    |  |  |  |

## 5. Você receberá acesso imediato.

| Plataforma Virtual                                                      |                                             |
|-------------------------------------------------------------------------|---------------------------------------------|
|                                                                         | Espaço Disciplinas EaD no Ensino Presencial |
| Paínel 🕞 Meus cursos 🗁 Espaço Discipi                                   | nas EaD no Ensino Presencial 🔺 MOODLE       |
| Usuários Online<br>(últimos 5 minutos: 1<br>// Fernanda Luana Gutmaraes |                                             |
|                                                                         | Moodle                                      |
|                                                                         |                                             |